## **INSTRUKCJA OBSŁUGI BAZY DANYCH PFT**

## Wszelkie uwagi dotyczące działania bazy prosimy kierować na e-mail: m.gawron@pft.org.pl

W przypadku pytań, proszę o kontakt tel. 604-640-305

- 1. Na adres m.gawron@pft.org.pl wyślij maila z pełną nazwą swojego klubu wraz z miastem
- Na konto PFT: 48 1500 1865 1218 6010 9435 0000
   Polska Federacja Tańca, ul. Poniatowskiego 10, 05-400 Otwock wpłać kwotę wystarczającą na wykupienie potrzebnych licencji, min. członka zwyczajnego (trener) i członka wspierającego (klub) (w tytule przelewu podaj: nazwę klubu, imię i nazwisko trenera, nr telefonu, NIP
- 3. Po otrzymaniu maila zwrotnego wejdź na stronę wniosek.pft.org.pl
  - kliknij w pole "- Wybierz nazwę klubu -"
  - pojawi się rozwijana lista klubów
  - znajdź swój klub i kliknij na jego nazwę
  - wypełnij wszystkie pola wniosku
  - zapisz w bezpiecznym miejscu swój login i hasło
  - zatwierdź klikając na "Wyślij wniosek"
  - czekaj na maila potwierdzającego zgłoszenie klubu
  - otrzymasz wiadomość e-mail z linkiem potwierdzającym wysłanie wniosku kliknij w link
- 4. Po zatwierdzeniu wniosku przez administratora (zostaniesz o tym powiadomiony mailem) wejdź na stronę kluby.pft.org.pl
- 5. Wpisz swój login i hasło i kliknij "Zaloguj"
- 6. Na samej górze, przy nazwie zespołu znajduje się SALDO, kwota wpłacona na konto PFT pomniejszona o składkę członka wspierającego (klub) oraz składkę członka zwyczajnego (trener). Przy kupowaniu dalszych licencji saldo automatycznie będzie pomniejszane.
- 7. (ten punkt będzie wykonany przez administratora gdy wpiszesz imię i nazwisko trenera w tytule przelewu) Najpierw dodaj trenera - z lewej strony kliknij na "+ Dodaj trenera"

  wypełnij pola "Imię", "Nazwisko", określ płeć i kliknij "Zapisz i aktywuj"

  Trener został dodany do bazy - wyświetli się lista wszystkich trenerów dodanych do bazy
- (ten punkt będzie wykonany przez administratora gdy wpiszesz imię i nazwisko trenera w tytule przelewu) Wykup licencję on-line trenera – po lewej stronie pod nagłówkiem "TRENERZY" kliknij "Lista licencji"
- 9. (ten punkt będzie wykonany przez administratora gdy wpiszesz imię i nazwisko trenera w tytule przelewu) Zaznacz, któremu trenerowi chcesz wykupić licencję, zaznacz rodzaj licencji
- (ten punkt będzie wykonany przez administratora gdy wpiszesz imię i nazwisko trenera w tytule przelewu) Kliknij "Kup licencje" -> pojawi się dodatkowe okienko – kliknij "Ok" w celu zatwierdzenia zakupienia licencji – pojawi się lista trenerów wraz z informacją jakie mają wykupione licencje.
- 11. Dodaj tancerzy do Bazy

## Dodać tancerzy możesz na dwa sposoby:

osobno każdego tancerza lub - zbiorczo importując przygotowany plik Excel <u>Sposób pierwszy (każdy</u> tancerz osobno):

- a) na niebieskim polu kliknij na "Dodaj jednego tancerza"
- b) wpisz imię, nazwisko, pesel
- c) wybierz datę urodzenia kliknij w pole do wypełnienia (aby zmienić miesiąc i rok kliknij na miesiąc i rok pojawi się lista miesięcy w danym roku, kliknij jeszcze raz pojawi się przedział lat; strzałkami możesz zmienić lata; następnie wybierz rok, miesiąc i dzień właściwy dla daty urodzenia tancerza) d) zaznacz płeć
- e) wybierz trenera
- f) kliknij "Zapisz i aktywuj"

Tancerz został dodany do bazy – wyświetli się lista wszystkich tancerzy dodanych do bazy.

Aby dodać kolejnego tancerza powtórz podpunkty od a) do f)

## Sposób drugi (import z Excel'a wszystkich tancerzy):

- na niebieskim polu kliknij na "Lista osób i import" a następnie "Importuj z Excela" (znajdziesz tam krótką instrukcję przygotowania prawidłowego pliku oraz szablon, który możesz pobrać i wypełnić)
- po prawidłowym wypełnieniu pliku możesz go importować do bazy
- na dole strony kliknij "Wybierz plik" (guzik znajduję się pod nagłówkiem "Wybierz plik XLS z dysku") pojawi się okienko z możliwością odnalezienia i wyboru pliku z twojego komputera
- zaznacz właściwy plik i kliknij "Otwórz" jego nazwa pojawi się przy guziku "Wybierz plik"
- wybierz trenera domyślnego
- kliknij "Podgląd" pojawi się podgląd listy tancerzy gotowych do importu kliknij "Importuj"
- poczekaj kilka sekund
- po poprawnym imporcie pojawi się lista wszystkich tancerzy dodanych do bazy
- 12. Wykup licencje on-line tancerzom po lewej stronie pod nagłówkiem "TANCERZE" kliknij "Lista licencji"
- 13. Zaznacz, któremu tancerzowi chcesz wykupić licencję, zaznacz rodzaj licencji
- 14. Po zaznaczeniu odpowiednich licencji kliknij "Kup licencje" -> pojawi się dodatkowe okienko kliknij "Ok" w celu zatwierdzenia zakupienia licencji pojawi się lista tancerzy wraz z informacją jakie mają wykupione licencje.

W przypadku jakichkolwiek pytań dotyczących Bazy PFT – proszę o kontakt: Skarbnik PFT Michał Gawron 604-640-305